## Elektronisches Kehrbuch

## 1. Modul starten

Gehen Sie oben im Menü auf Druck- Kehrbuch

| S   | choCom 4 Client Server Suite - Server Suite - Serve |
|-----|----------------------------------------------------------------------------------------------------|
| Dru | ick Extras Hilfe Netzwerk Develop                                                                                                    |
|     | Kehrbuch                                                                                                    |
|     | <u>P</u> ostkarten                                                                                                    |
| 2   | <u>N</u> otizkarteikarten                                                                                                    |
|     | Listen •                                                                                                    |
|     | Briefe                                                                                                    |
|     | Externe Dokumente (inkl. QMUM)                                                                                                    |
|     | Schornsteinfeger kommt                                                                                                    |
|     | Etiketten                                                                                                    |
|     | <u>V</u> isitenkarten                                                                                                    |
|     | <u>E</u> S-Bescheinigung                                                                                                    |
| 3   | Sp <u>o</u> ol-Liste                                                                                                    |
|     | Spe <u>z</u> ialeinstellungen                                                                                                    |

## 2. Erstellen des Kehrbuches

| 4 Kehrbuch drucke    | en 🕂 —                                                | D X                      |  |  |  |  |  |
|----------------------|-------------------------------------------------------|--------------------------|--|--|--|--|--|
| 📚 🙍 🔲 🗄 Me           | mo                                                    |                          |  |  |  |  |  |
| Formular DIN A4 Net  | utral Einzelblatt (elekt. Kehrbuch nach SchfG)        | - 🔒                      |  |  |  |  |  |
| Bereich Einstellunge | n                                                     |                          |  |  |  |  |  |
|                      |                                                       |                          |  |  |  |  |  |
| Kehrbuchseite        | 0                                                     |                          |  |  |  |  |  |
| Kehrbuch-Position    | 0                                                     |                          |  |  |  |  |  |
| Kerhrbezirk-Nummer   | 0                                                     |                          |  |  |  |  |  |
| Kehrbezirk-Name      |                                                       |                          |  |  |  |  |  |
| Kreis                |                                                       |                          |  |  |  |  |  |
| Aufsichtsbehörde 1   | 001 Testberichts                                      |                          |  |  |  |  |  |
| Aufsichtsbehörde 2   | -                                                     |                          |  |  |  |  |  |
| Wohin soll das       | C:\Kehrbuch_Abgabe                                    |                          |  |  |  |  |  |
| gespeichert werden?  |                                                       |                          |  |  |  |  |  |
| Was soll mit         |                                                       | _                        |  |  |  |  |  |
| ausgewertet          | Kehrbuchprotokoli soli ausgewertet werden.            |                          |  |  |  |  |  |
| werden?              | werden? UNutzungseinheiten sollen ausgewertet werden. |                          |  |  |  |  |  |
|                      |                                                       |                          |  |  |  |  |  |
|                      |                                                       |                          |  |  |  |  |  |
| Innung               | 0                                                     |                          |  |  |  |  |  |
|                      | 0                                                     |                          |  |  |  |  |  |
| 0                    | 0                                                     |                          |  |  |  |  |  |
|                      |                                                       |                          |  |  |  |  |  |
|                      |                                                       |                          |  |  |  |  |  |
|                      |                                                       |                          |  |  |  |  |  |
|                      |                                                       |                          |  |  |  |  |  |
|                      |                                                       |                          |  |  |  |  |  |
|                      |                                                       | -                        |  |  |  |  |  |
|                      |                                                       | <b>1</b> <u>B</u> eenden |  |  |  |  |  |

Die PDF- Dokumente (fünf Stück) werden unter C:\Kehrbuch\_Abgabe abgelegt. Sollten Sie einen anderen Speicherort wünschen, wählen Sie ihn bitte hier aus.

| 4 4                                                         | Kehrbuch drucken 😁 🗕 🗆 🛛                                                                                                    |
|-------------------------------------------------------------|----------------------------------------------------------------------------------------------------|
| ا 🗋 🗟                                                       | ☐ := Memo 2                                                                                                    |
| Formular                                                    | DIN A4 Neutral Einzelblatt (elekt. Kehrbuch nach SchfG) 1 🗾 🔚                                                                                                    |
| Bereich                                                     | Einstellungen                                                                                                    |
| Nach dem<br>abgegebe                                        | n SchfHwG darf das Kehrbuch nur nach §19 "Führung des Kehrbuchs"<br>en werden. Wählen Sie hierzu das Formular Nr. 15 "(elekt. Kehrbuch nach SchfG)"                                                                                                    |
| Auswa<br>kom<br>e naci<br>naci<br>naci<br>Bereici<br>Kunden | b)<br>b)<br>b) Constraints of a subset of a subset of a su |
|                                                             | 1 Beenden                                                                                                    |

- 1. Formular 15 DIN A4 Neutral Einzelblatt (elekt. Kehrbuch nach SchfG) auswählen.
- 2. Speichern!
- 3. Bereich auswählen
- 4. Bitte das Blatt mit der Lupe anklicken.

## 3. Erstellen der PDF

|   | Image: Construction of the state of the state of the | Sie bekommen wie gewohnt das Kehrbuc<br>angezeigt. Wenn Sie dieses Schließen<br>erscheint folgende Abfrage: |  |  |  |
|---|----------------------------------------------------------------------------------------------------|----------------------------------------------------------------------------------------------------|--|--|--|
| • | Bestätigen     ×       Möchten Sie Ihr elektronisches Kehrbuch auf ein Speichermedium speichern?                                                                                                    | Bestätigen Sie diese bitte mit "JA".                                                                        |  |  |  |
| 0 | Informationen × Ihr Elektronisches Kehrbuch wurde gespeichert. Sie finden es unter folgendem Pfad:C:\Kehrbuch_Abgabe                                                                                                    | Es erscheint nach dem erfolgreichen<br>Speichern die Information, wo Ihre Dateien<br>abgelegt wurden.       |  |  |  |

Das Elektronische Kehrbuch besteht ab sofort aus fünf PDF- Dokumenten.

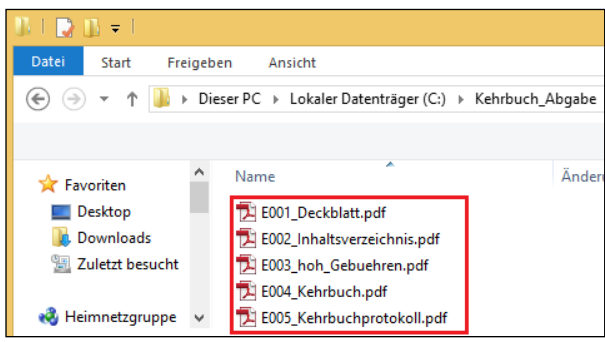

Auf dem **Deckblatt** befinden sich Ihre persönlichen Angaben, die Ihres Kehrbezirkes, der Zeitraum der Auswertung und die Gesamtseitenanzahl.

Im **Inhaltsverzeichnis** sind die Liegenschaften mit den zugehörigen Seitenzahlen, sowie die Anzahl der Gebäude eines Ortes und die Gesamtzahl der Gebäude des Kehrbezirkes zu finden.

Die **Aufstellung der hoheitlichen Gebühren** umfasst eine Aufstellung aller von Ihnen erfassten hoheitlichen Gebühren im gesamten Kehrbezirk mit deren Gesamtanzahl und den zugehörigen Gesamt AW Werten einschließlich der Gesamtsumme aller hoheitlichen AW.

Das **Elektronische Kehrbuch** selbst beinhaltet alle notwendigen Informationen, wie sie von den Behörden gefordert sind.

Das Kehrbuchprotokoll dokumentiert Änderungen. Es wird im Folgenden noch erklärt welche.

| Was soll mit<br>ausgewertet<br>werden?       Kehrbuchprotokoll soll ausgewertet werden.       1         Nutzungseinheiten sollen ausgewertet werden.       2         hoheitliche Gebühren sollen ausgewertet werden.       3         Alle FS-Bescheide einer Liegenschaft anzeigen       4 |
|----------------------------------------------------------------------------------------------------|
|----------------------------------------------------------------------------------------------------|

1. Das **Kehrbuchprotokoll** ist eine Auflistung aller Gebäude, in denen Eingaben zu den Liegenschaften, den Eigentümern, den Wohnungen oder in den Karteien verändert wurden. Es wird protokolliert, wann die Änderung erfolgte, wie die alte Eintragung lautete und wie die neue nun ist.

| Änderungskehrbuch |            |                                                                                                    |  |  |  |  |  |
|-------------------|------------|----------------------------------------------------------------------------------------------------|--|--|--|--|--|
| Kunden-Nr.        | Datum      | Beschreibung                                                                                                    |  |  |  |  |  |
| 00025-000         | 15.10.2015 | Anlage geändert:<br>Alt:<br>Neu: (W-000- ANR-001) (Feststoff) Bruns B4 LOW NOX 28/40 II                                                                                                    |  |  |  |  |  |
| 00025-000         | 15.10.2015 | Anlage geändert:<br>Alt: (V+000- ANR-001) (Feststoff) Bruns B4 LOW NOx 28/40 li<br>Nex: (V+000- ANR-001) (Feststoff) Test                                                                                   |  |  |  |  |  |
| 00025-000         | 20.10.2015 | Anlage geändert:<br>Alt<br>Neu: (W-000- ANR-001) (Feststoff)                                                                                                    |  |  |  |  |  |
| 00025-000         | 20.10.2015 | Anlage geändert:<br>Ait: (V+000-ANR-001) (Feststoff), Bauj. 2015, Inbet. 15.10.2015, Beratung 30.12.1899<br>Neu: (V+000-ANR-001) (Feststoff), Bauj. 2014, Inbet. 15.10.2014, KW mar. 6, Beratung 14.10.2015 |  |  |  |  |  |
| 00025-000         | 20.10.2015 | Eigentümer/Verwalter geändert:<br>Att: Eigentümer: Bine<br>New: Eisentümer: Pflaume                                                                                                    |  |  |  |  |  |
| 00025-000         | 20.10.2015 | Nutzungseinheit geändert<br>Alt: Liegenschaft: Rotdorn<br>Neu: Liegenschaft: Eila Rotdorn                                                                                                    |  |  |  |  |  |
| 00025-000         | 20.10.2015 | Nutzungseinheit geändert.<br>Alt:<br>Neu: Wohnung: Kehrbuch                                                                                                    |  |  |  |  |  |

2. Bei der Auswertung der Nutzungseinheiten werden im Inhaltsverzeichnis auch die einzelnen Wohnungen mit aufgeführt.

| Inhaltsverzeichnis zu Kehrbuch                   |                                    |              | Kehrbezirk : | Name<br>Numm | ier                      |                 |
|--------------------------------------------------|------------------------------------|--------------|--------------|--------------|--------------------------|-----------------|
| Kehrbu<br>Seite                                  | chseite:                           | Straße       |              | HNr          | Liegenschaft             |                 |
| 1 Malchow 3 17213 Talstr.                        |                                    |              |              | 2            | (00025-000) Ella Rotdorn |                 |
| Gebäude/Nutzungseinheit im Ort: 1/1 Unbenutzt: 0 |                                    |              | Elektro: 0   | Fernwärn     | ne: 0 Fremdfeger: 0      | hoheitl.AW 0,00 |
| Gebäude/                                         | Nutzungseinheit im Kehrbezirk: 1/1 | Unbenutzt: 0 | Elektro: 0   | Fernwärn     | ne: 0 Fremdfeger: 0      | hoheitl.AW 0,00 |

3. Die Auswertung der hoheitlichen Gebühren listet die Anzahl der einzelnen hoheitlichen Leistungen aller Gebäude auf und bildet die Summe aller hoheitlichen AW.

| Kehrbuch                               |        |         |           |                                                                |       |  |  |  |  |  |  |
|----------------------------------------|--------|---------|-----------|----------------------------------------------------------------|-------|--|--|--|--|--|--|
| Auswertung hoheitliche Gebühren Gesamt |        |         |           |                                                                |       |  |  |  |  |  |  |
|                                        |        |         |           |                                                                |       |  |  |  |  |  |  |
|                                        |        |         |           |                                                                |       |  |  |  |  |  |  |
|                                        |        |         |           |                                                                |       |  |  |  |  |  |  |
| Gebühr                                 | Anzahl | Einheit | Grundlage | Beschreibung                                                   | AW    |  |  |  |  |  |  |
| FSG                                    | 1      |         | Nr. 2.1   | Grundwert je Gebäude einschließlich der ersten Nutzungseinheit | 11,70 |  |  |  |  |  |  |
| FBD                                    | 1      |         | Nr. 1.1   | Feuerstättenbescheid bis zu drei Feuerungsanlagen              | 10,00 |  |  |  |  |  |  |
| FSFa                                   | 1      |         | Nr. 2.4   | Feuerstättenschau an überprüfungspflichtige Feuerstätte        | 6,00  |  |  |  |  |  |  |
| Summe                                  | Summe  |         |           |                                                                |       |  |  |  |  |  |  |
| ·                                      |        |         |           |                                                                |       |  |  |  |  |  |  |

4. Sie haben die Möglichkeit alle FS Bescheide einer Liegenschaft anzuzeigen, wenn sie nicht auf Altbescheid gesetzt wurden.

|                           |                                                 |                       |                                    | Kehrbuch -                                                          | K١                  | lr.:              | 0002              | 25-000                              |        |                                                   |               |
|---------------------------|-------------------------------------------------|-----------------------|------------------------------------|---------------------------------------------------------------------|---------------------|-------------------|-------------------|-------------------------------------|--------|---------------------------------------------------|---------------|
| (W-000                    | ) Ella Roto                                     | forn Tals             | tr. 2 172                          | 13 Malchow 3                                                        |                     |                   |                   |                                     |        |                                                   |               |
| Anschr                    | iften                                           |                       |                                    |                                                                     |                     |                   |                   |                                     |        |                                                   |               |
| Eigentüm                  | ier                                             |                       | Herr<br>Pflaum                     | e                                                                   |                     |                   |                   |                                     |        |                                                   |               |
|                           |                                                 |                       | Linden<br>17213                    | nstr. 28<br>Malchow                                                 |                     |                   |                   |                                     |        |                                                   |               |
| WNR                       | Ges                                             | choss                 | Wohnu                              | ingseigentümer                                                      |                     |                   |                   | Wohnungs                            | nhabe  | er / Betreibe                                     | r             |
| (001)                     |                                                 |                       |                                    |                                                                     |                     |                   |                   | Kehrbuch                            | 1      |                                                   |               |
|                           |                                                 |                       |                                    |                                                                     |                     |                   |                   |                                     |        |                                                   |               |
| Anlage                    | daten                                           |                       |                                    |                                                                     |                     |                   |                   |                                     |        |                                                   |               |
| Knz.                      | Geschoss                                        | Raum                  | Art der A                          | nlage                                                               |                     |                   | Arbeite           | en                                  |        | Datum / Er                                        | gebnis        |
| F-001                     |                                                 |                       | Feststoff<br>10 kW, B<br>(Festbrer | (Zentralheizung)<br>sauj. 15.10.2014<br>instoff)<br>Ella Botdorg    |                     |                   | Feststo<br>Ungers | Feststoff-Messung<br>Ungerade Jahre |        | 15.10.2015<br>Messung OK St.: 0,01g/r<br>CO: 8ppm |               |
| S-001                     |                                                 |                       | Schornst                           | ein / Abgasleitung                                                  |                     |                   | Kehrur<br>1x Jäh  | ng<br>rlich                         |        |                                                   |               |
| Legende:                  | S = Abgasanla                                   | age V = Ve            | rbindungsstü                       | ick F = Feuerstätte LÖ                                              | ) = Li              | üftungsöf         | fnung             | LL = Lüft.leitu                     | ng/-sc | hacht DU                                          | = Dunstanlage |
| Vorges                    | chrieben u                                      | ind festg             | esetzte A                          | rbeiten nach KÜO                                                    | ) un                | d 1.Bir           | nschV             | /                                   |        |                                                   |               |
| Anlage                    |                                                 |                       |                                    |                                                                     |                     | 1.Term            | in                | 1 2.Termin 3.T                      |        | ermin                                             | 4.Termin      |
| Festbrei                  | nnstoffanlag                                    | e (Zentral            | heizung)                           |                                                                     |                     | Januar 2          | 2015              | Januar 2017                         |        |                                                   |               |
| Senkrec<br>Festbrer       | hter Teil der<br>Instoffanlag                   | Abgasan<br>e (Zentral | lage<br>heizung)                   | Inhalt des                                                          | er                  | sten              | FS                | Besche                              | ide    | s                                                 |               |
| Beratun                   | g der Betreit                                   | oer Zentra            | lheizung                           |                                                                     |                     | bis 31. D<br>2014 | ezember           |                                     |        |                                                   |               |
| Festbrei                  | nnstoffanlag                                    | e (Zentral            | heizung)                           |                                                                     |                     | Januar 2          | 2015              | Januar 2017                         |        |                                                   |               |
| Senkrec<br>Festbrei       | hter Teil der<br>Instoffanlag                   | Abgasan<br>e (Zentral | lage<br>heizung)                   | Inhalt des                                                          | z٧                  | veite             | n FS              | Besch                               | eid    | es                                                |               |
| Beratun                   | g der Betreit                                   | oer Zentra            | lheizung                           |                                                                     |                     | bis 31. D<br>2014 | ezember           |                                     |        |                                                   |               |
| Feuers                    | tättenscha                                      | u                     |                                    |                                                                     |                     |                   |                   |                                     |        |                                                   |               |
| Datum:                    |                                                 |                       |                                    |                                                                     |                     |                   |                   |                                     |        |                                                   |               |
| FeuStE                    | s:<br>Bescheid:                                 | 20.10.                | 2015                               |                                                                     |                     |                   |                   |                                     |        |                                                   |               |
| Durchfi                   | ihrungster                                      | mine                  |                                    |                                                                     |                     |                   |                   |                                     |        |                                                   |               |
| 1.Kehrung: 2.Kehrung: 3.K |                                                 |                       |                                    | 3.K                                                                 | Kehrung: 4.Kehrung: |                   |                   |                                     |        |                                                   |               |
| hoheitl                   | iche Gebü                                       | hren                  |                                    |                                                                     |                     |                   |                   |                                     |        |                                                   |               |
| Gebühr                    | Gebühr Anzahl Einheit Grundlage Beschreibung AW |                       |                                    |                                                                     |                     |                   |                   | AW                                  |        |                                                   |               |
| FSG                       | 1                                               |                       | Nr. 2.1                            | Grundwert je Gebäude einschließlich der ersten Nutzungseinheit 11,7 |                     |                   |                   |                                     | 11,70  |                                                   |               |
| FBD                       | 1                                               |                       | Nr. 1.1                            | I.1 Feuerstättenbescheid bis zu drei Feuerungsanlagen 10,00         |                     |                   |                   |                                     |        |                                                   |               |
| FSFa                      | 1                                               |                       | Nr. 2.4                            | Feuerstättenschau an                                                | úber                | prüfungs          | pflichtig         | e Feuerstätte                       |        |                                                   | 6,00          |
| Summe                     | 3umme 27,70                                     |                       |                                    |                                                                     |                     |                   |                   |                                     |        | 27,70                                             |               |